# WebEx: Install the iPhone App

From your iPhone, launch the AppStore and search for "webex" The app you're looking for is "Cisco Webex Meetings"

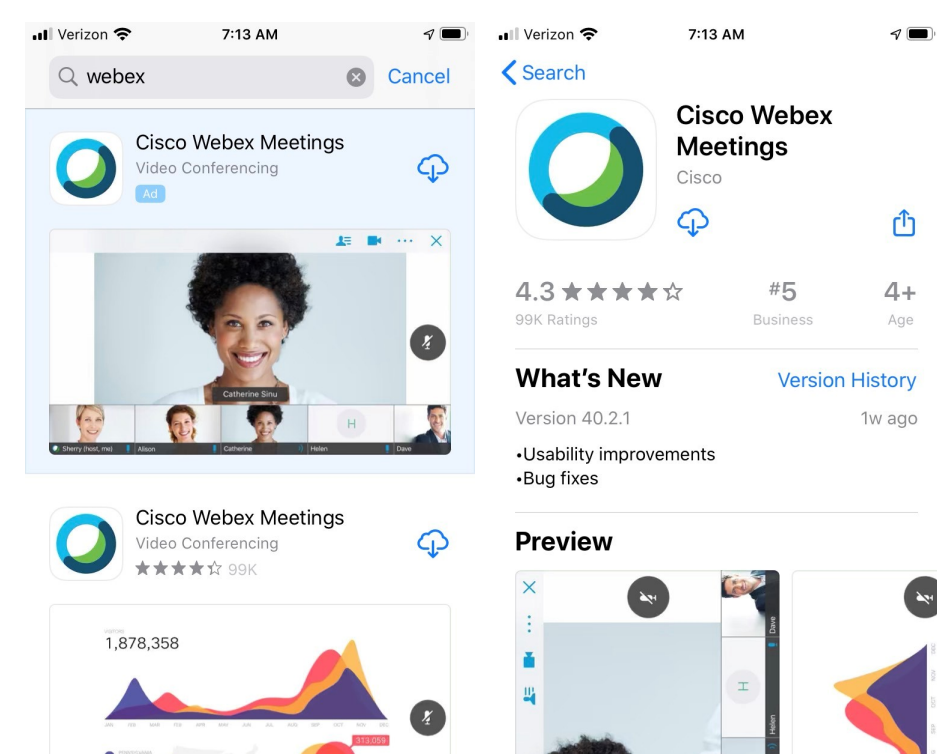

Q

Search

-

Games

9

Apps

Q

Search

•

Arcade

٠

Arcade

Install the App. When finished, open it.

9

Apps

-

Games

Today

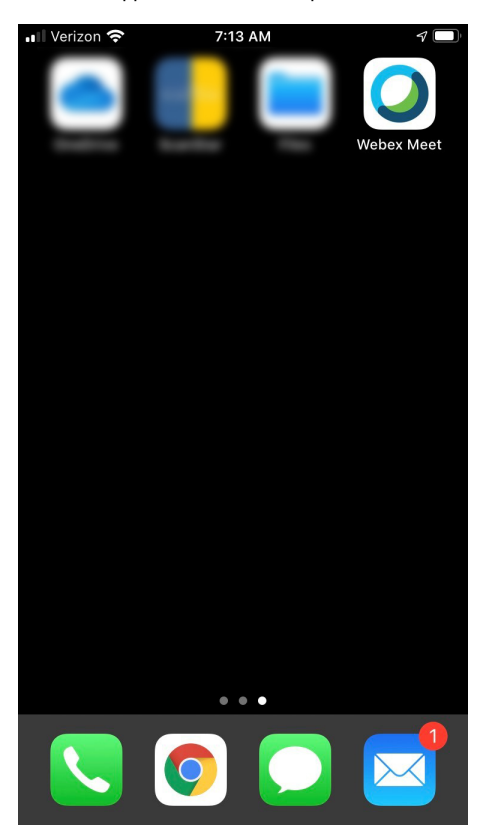

### Accept the Terms of Service

| ••II Verizon | 중 7:13 AM                            | 7 |
|--------------|--------------------------------------|---|
| <u></u>      |                                      |   |
|              |                                      |   |
|              |                                      |   |
|              |                                      |   |
|              |                                      |   |
|              | Cisco Webex Meetings                 |   |
|              | I have reviewed and accept the Terms |   |
|              | of Service and Privacy Statement.    |   |
|              | Review Terms of Service              |   |
|              | Review Privacy Statement             |   |
|              | I Do Not Accept                      |   |
|              | I Accept                             |   |
| Jo           | in Meeting Sign In                   |   |
|              | Don't have an account? Sign Up       |   |
|              |                                      |   |
|              | cisco Webex                          |   |

## Tap "Sign in"

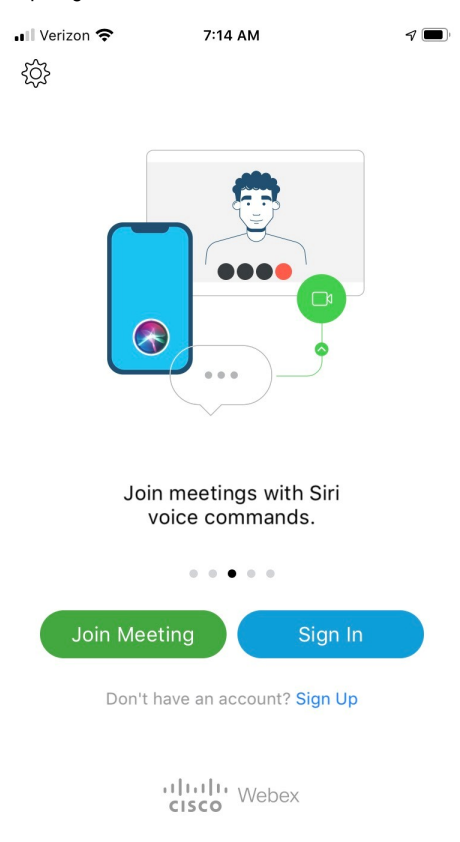

### Enter your NYSERDA email

| II Verizon | ŝ          | 7:14 AM        | 7     |
|------------|------------|----------------|-------|
| Cance      |            | Sign In        | Next  |
|            |            |                |       |
| Email      | yourEmail@ | @nyserda.ny.go |       |
| OR SIGN    | IN WITH    |                |       |
| G G        | oogle      |                | >     |
| M          | icrosoft   |                | >     |
| 🚯 Fa       | icebook    |                | >     |
|            |            |                |       |
|            |            |                |       |
| q w        | e r        | t y u          | i o p |
| а          | s d f      | g h j          | j k l |
| Ŷ          | zxc        | v b r          | n m 🗵 |

### Tap the nyserdany.webex.com site to select our WebEx site.

@

.

return

| ・III Verizon 奈  | 7:14 AM     | <b>7</b> 🔲 ' |
|-----------------|-------------|--------------|
| <               | Select Site |              |
|                 |             |              |
| Email           |             |              |
|                 |             |              |
| SELECT THE SITE |             |              |
| nyserdany.we    | bex.com     |              |
|                 |             |              |

## Enter site URL

123 😅

space

Enter your Webex password. Note: This may be different than your NYSERDA password. If you can't remember it, you can reset it. Go to https://nyserdany .webex.com and attempt to log in. When the website asks for your password click the "forgot password" link and that will start the process.

| ••• Verizon        | <b>२</b> 7:1                                     | 15 AM                                                                          | 7                       |
|--------------------|--------------------------------------------------|--------------------------------------------------------------------------------|-------------------------|
| Cancel             | 🔒 idbroker                                       | r.webex.com                                                                    | S AA                    |
|                    | Ç                                                |                                                                                |                         |
| He                 | llo                                              | -                                                                              | -                       |
| •••                | •••••                                            | •••••                                                                          |                         |
|                    |                                                  |                                                                                |                         |
|                    | Si                                               | gn In                                                                          |                         |
|                    | Si<br>Forgot p                                   | gn In<br>password?                                                             |                         |
|                    | Sir<br>Forgot p                                  | gn In<br>password?                                                             |                         |
|                    | Sid<br>Forgot p                                  | gn In<br>password?                                                             |                         |
|                    | Sir<br>Forgot p<br>  <br>.cisco                  | gn In<br>password?<br>Webex                                                    |                         |
| By usin<br>Privacy | Forgot ;<br>•••••••••••••••••••••••••••••••••••• | gn In<br>password?<br>Webex<br>w accept the Terms of<br>rere about Webex Meeti | Service &<br>ngs   Help |

Tap to dismiss the splash screen.

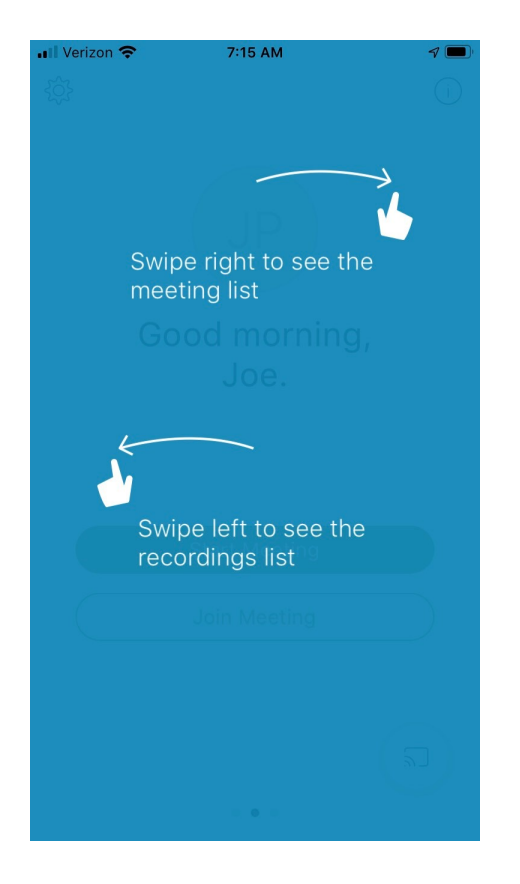

Enable TouchID if you so choose. This will enable to use TouchID (if you have it set up) to sign into WebEx.

| ••II Veriz | ion 🗢                                    | 7:15  | AM     |       | 7     |
|------------|------------------------------------------|-------|--------|-------|-------|
| <u></u>    |                                          | Му Ме | etings |       | +     |
| Mon M      | /ar 30                                   |       |        |       | Today |
|            |                                          |       |        |       |       |
|            |                                          |       |        |       |       |
|            |                                          |       |        |       |       |
|            |                                          | r     |        |       |       |
|            |                                          |       |        |       |       |
|            | Deve                                     |       |        |       |       |
|            | Do you want to sign in with<br>Touch ID? |       |        |       |       |
|            | 0                                        | 221   |        | (a.a. |       |
|            | Can                                      | cei   | ľ      | es    |       |
|            |                                          |       |        |       |       |
|            |                                          |       |        |       |       |
|            |                                          |       |        |       |       |
|            |                                          |       |        |       |       |
|            |                                          |       |        |       |       |
|            |                                          |       |        |       | ٢٣    |
|            |                                          | •     |        |       |       |

You're logged into Webex now!